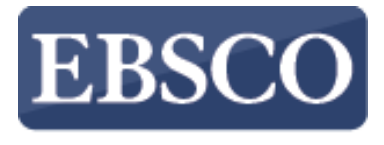

INFORMATION SERVICES

# チュートリアル

### The Business Source Databases

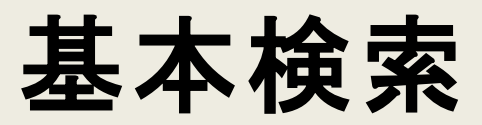

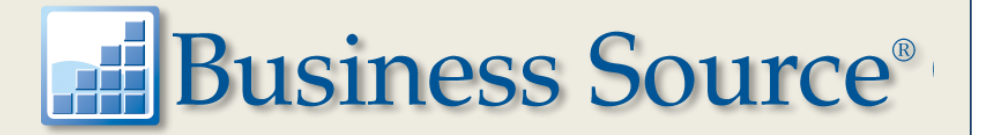

### データベース選択

EBSCOhosi 単一のデータベースを検索するには、下のリストにあるデータベース名をクリックしてください。2つ以上のデータベースを選択するには、データベース名の横にあるチェックボックスをオンにしてから、(続行)を クリックします。

### 続行

### Academic Search Complete

Academic Search Complete は世界最高の貴重かつ総合的な学術的、復合全文データベースで、7,300 を超える査読済み学術誌など、8,500 を超える全文定期刊行物が含まれています。全文 に加えて、データベースには、12,500 誌を超える学術誌の索引および抄録、さらに、研究論文、レポート、会議記録などを含む合計で 13,200 点を超える発行物を提供します。データベース は、1887 年以降を PDF として保存し、全文タイトルのほとんどは、ネイティブ (検索可能) PDF 形式です。検索可能な引用文献は、1,400 誌を超える学術誌に提供されています。

### ■タイトル一覧 ■詳細情報

### Business Source Complete

Business Source Complete は、学究的なビジネス関連出版物のデータベースで、主要な書誌コレクションと全文コンテンツを収録しています。 幅広い内容を総羅したこのデータベースで は、ビジネス関連分野の重要な学術雑誌のインデックスと抄録を、古いものでは 1886 年までさかのぼって収録を開始しており、1,300 誌以上の引用文献の検索が可能です。

### ■タイトル一覧 ■詳細情報

### Business Source Premier

Business Source Premier はビジネス研究において最も頻繁に使用されるデータベースで、2,300 誌以上の学術雑誌 (そのうち査読誌は 1,100 誌以上)の全文にアクセスできます。このデータ ベースには 1886 年以隣の全文、ならびに 1998 年以降の検索可能な記載参考文献が収録されています。Business Source Premier は、マーケティング、経営、MIS (経営情報システム)、 POM、会計、金融などのビジネスの主要分野の全文を総理した優れたデータベースです。データベースは EBSCOnost によって毎日更新されます。

### ■タイトル一覧 ■詳細情報

このチュートリアルではBusiness Sourceデータベース、基本検索の実行と、検索トピックに関連 する情報を見つけるために役立つビジネスソースデータベース内でご利用可能な機能について もいくつかご紹介いたします。

Demonstration

?

検索

Demonstration

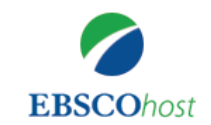

検索中: Business Source Complete | データベース選択

| キーワードを入力 | $\times$ |
|----------|----------|
|----------|----------|

検索オプション 基本検索 詳細検索 検索履歴

基本検索で検索を実行してみましょう。検索ボックスにBusiness confidenceを入力します。 検索オプションより限定や拡張機能を設定することができます。もし検索オプションメニューがデフ ォルトで開いていない場合は、検索ボックス下にあるリンクをクリックします。

| 新規検索 | 出版物                                         | 企業情報            | シソーラス | 引用文献      | その他・          |                                                  |                                                                             | サインイン | 🧀 フォルダ | ユーザー設定 | 言語・  | ヘルプ    | 終了      |
|------|---------------------------------------------|-----------------|-------|-----------|---------------|--------------------------------------------------|-----------------------------------------------------------------------------|-------|--------|--------|------|--------|---------|
|      |                                             |                 |       |           |               | EBS                                              | <b>CO</b> host                                                              |       |        |        |      | Demons | tration |
|      |                                             |                 |       | 検索中: Busi | ness Source C | omplete   データベース通                                | ₩R                                                                          |       |        |        |      |        |         |
|      |                                             |                 |       | business  | confidence    |                                                  |                                                                             | ×     | 検索 🤊   |        |      |        |         |
|      | 検索オプミ                                       | ション             |       | 検索オプショ    | >▼ 基本機        | <b>其一样相快索 使索服</b> 歴                              |                                                                             |       |        |        | リヤット |        |         |
|      |                                             |                 |       |           |               |                                                  |                                                                             |       |        |        | 9691 |        |         |
|      | 検索モードおよび拡張            ・         ・         ・ |                 |       |           |               | 関連語を適用<br>□<br>記事全文も検索<br>□<br>同等のサブジェクトを適用<br>□ |                                                                             |       |        |        |      |        |         |
|      | 检索条(<br>全文<br>☑<br>学術調                      | 生の限定<br>5. (査読) |       |           |               |                                                  | 参考文献あり<br>□<br>出版日<br>月 マ 年 月                                               | 9 • 年 |        |        |      |        |         |
|      | 出版物                                         | 18              |       |           |               |                                                  | 出版物タイプ<br>すべて<br>Academic Journal<br>Book<br>Case Study<br>Conference Paper |       |        |        | •    |        |         |

Full Text【全文】などご希望の条件を設定し、Search【検索】をクリックします。

| 新規検索 出版物 企業情報                                                                                                    | 報 シソーラス                       | 引用文献                                                           | <del>7</del> 0                                    | その他                                                          |                                                          |                                                              |                                                  |                                                                      |                                         |                  |                                       |                                                                                                    |                           |                                   |                                      |                               |                                |                            |                                    |                                   |                    |                            | サイン                               | イン                           |                           | フォルダ                                        | -               | L- <del>Մ</del> -                    | 設定             | 言語             |         | ヘルプ    | 終        | 7  |
|----------------------------------------------------------------------------------------------------|-------------------------------|----------------------------------------------------------------|---------------------------------------------------|--------------------------------------------------------------|----------------------------------------------------------|--------------------------------------------------------------|--------------------------------------------------|----------------------------------------------------------------------|-----------------------------------------|------------------|---------------------------------------|----------------------------------------------------------------------------------------------------|---------------------------|-----------------------------------|--------------------------------------|-------------------------------|--------------------------------|----------------------------|------------------------------------|-----------------------------------|--------------------|----------------------------|-----------------------------------|------------------------------|---------------------------|---------------------------------------------|-----------------|--------------------------------------|----------------|----------------|---------|--------|----------|----|
| 検索中: Busine<br>BSCOhost business c                                                                                                    | ss Source Comple<br>onfidence | ste  データベ                                                      | <                                                 | ス選択                                                          |                                                          |                                                              |                                                  |                                                                      | ×                                       | ]                | 検                                     | 索                                                                                                    | •                         |                                   |                                      |                               |                                |                            |                                    |                                   |                    |                            |                                   |                              |                           |                                             |                 |                                      |                |                |         | Demor  | nstratio | on |
| 検索結果の絞り込み     現在の検索     ・     ・     ・     ・     ・     ・     ・     ・     ・     ・     ・     ・     ・     ・     ・     ・     ・     ・     ・     ・     ・     ・     ・     ・     ・     ・     ・     ・     ・     ・     ・     ・     ・     ・     ・     ・     ・     ・     ・     ・     ・     ・     ・     ・     ・     ・     ・     ・     ・     ・     ・     ・     ・     ・     ・     ・     ・     ・     ・     ・     ・     ・     ・     ・     ・     ・     ・     ・     ・     ・     ・     ・     ・     ・     ・     ・     ・     ・     ・     ・     ・     ・     ・     ・     ・     ・     ・     ・     ・     ・     ・     ・     ・     ・     ・     ・     ・     ・     ・     ・     ・     ・     ・     ・     ・     ・     ・     ・     ・     ・     ・     ・     ・     ・     ・     ・     ・     ・     ・     ・     ・     ・     ・     ・     ・     ・     ・     ・     ・     ・     ・     ・     ・     ・     ・     ・     ・     ・     ・     ・     ・     ・     ・     ・     ・     ・     ・     ・     ・     ・     ・     ・     ・     ・     ・     ・     ・     ・     ・     ・     ・     ・     ・     ・     ・     ・     ・     ・     ・     ・     ・     ・     ・     ・     ・     ・     ・     ・     ・     ・     ・     ・     ・     ・     ・     ・     ・     ・     ・     ・     ・     ・     ・     ・     ・     ・     ・     ・     ・     ・     ・     ・     ・     ・     ・     ・     ・     ・     ・     ・     ・     ・     ・     ・     ・     ・     ・     ・     ・     ・     ・     ・     ・     ・     ・     ・     ・     ・     ・     ・     ・     ・     ・     ・     ・     ・     ・     ・     ・     ・     ・     ・     ・     ・     ・     ・     ・     ・     ・     ・     ・     ・     ・     ・     ・     ・     ・     ・     ・     ・     ・     ・     ・     ・     ・     ・     ・     ・     ・     ・     ・     ・     ・     ・     ・     ・     ・     ・     ・     ・     ・     ・     ・     ・     ・     ・     ・     ・     ・     ・     ・     ・     ・     ・     ・     ・     ・     ・     ・     ・     ・     ・     ・     ・     ・     ・     ・     ・     ・     ・     ・     ・     ・     ・     ・     ・     ・     ・     ・     ・     ・     ・     ・     ・     ・     ・     ・     ・     ・     ・     ・     ・     ・     ・     ・ | 検索結果<br>1. Doe<br>学術詞         | s <b>busine</b><br>By: Kha<br>Busine<br>ま サブジ:<br>Confidi      | ち 1~<br>SS (<br>an, Ha<br>ess co<br>ェクト<br>lence; | ~10<br>CON<br>Hashma<br>confide<br><b>I</b> ~: Bu<br>e; Soci | fiden<br>at; Upad<br>ance is a<br>siness o<br>al science | I <b>CE I</b> I<br>Ihayaya<br>a well-k<br>cycles;<br>ces edi | natte<br>a, Santo<br>known I<br>Econo<br>ucation | <mark>r for il</mark><br>osh. <i>Em</i> j<br>leading il<br>mic indic | nves<br>pirical I<br>ndicato<br>cators; | Econ<br>or of f  | ent?<br>omics.<br>future c<br>stment: | Oct20<br>output.                                                                                                    | 020, \<br>t. Whe<br>estme | Vol. 59<br>ether it l<br>ent Advi | l Issue 4,<br>has info<br>vice; Miso | p1633-<br>rmation<br>cellaneo | 1665. 3<br>about f<br>ous Fina | 33p. 1<br>future<br>ancial | I Diagra<br>e investi<br>I Investi | am, 15 (<br>Iment is,<br>Iment Ac | Charts,<br>howev   | 8 Gra<br>ver, ur<br>; Rese | uphs. D(<br>uclear. V<br>earch ar | OI: 10.<br>We dete<br>nd Dev | 1007/s<br>ermine<br>elopm | 関連度<br>600181-0<br>e how info<br>ent in the | 19-01<br>ormati | ページ<br>694-5.<br>ve busi<br>al Scier | オプシ<br>iness o | ∃ン*<br>confide | nce i   | · 共有 ▼ | ]        | ~  |
| 限定条件 ×<br>2 全文<br>○ 参考文献あり<br>○ 学術誌 (査読)<br>開始 終了<br>日: 日:<br>1918 出版時期 2021                                                                                                    | 2. Imp                        | 24 枚の<br>引用文詞<br>管 нт<br>ortance o<br>By: de l                 | >画像衣<br>献: (42<br>TML 含<br>)f Cf(<br>Mend         | をすべ<br>42)<br>全文<br>redik                                    | に表示<br>予PP<br>Dility f(<br>Helder                        | DF 全づ<br>OF <b>bu</b><br>Ferreir                             | ي (773<br><b>usine</b><br>ra; Almı               | BKB)<br>BKB)<br>BSS CC                                               | onfid<br>dré Filip                      | den<br>pe Gu     | ce: €<br>uedes.                       | evide                                                                                                    | enco                      | e froi                            | om an<br>mics. De                    | emen<br>c2019, V              | ging                           | eco                        | DNOM<br>6, p19                     | <b>1y</b> .<br>979-1996           | 6. <b>18</b> p.    | 6 Chi                      | arts, 6 G                         | Graphs.                      | . DOI:                    | 10.1007/                                    | s001            | 31-018-                              | 1533-5         |                | ف       | 2      | ]        |    |
| 詳細を表示<br>オブションが設定されました<br>ソースタイプ ~<br>■ すべての結果<br>□ 雑誌 (1,938)<br>□ 業界誌 (1,537)<br>□ 国別レポート (1,003)                                                                                                    | 学術部                           | 5): UN<br>This stu<br>ま サブジュ<br>引用文詞<br>一<br>日<br>T<br>CTPOEHI | udy inv<br>ェクト<br>献: (25<br>TML 含<br>VE           | nvesti <u>c</u><br>ト: Мо<br>25)<br>. 全文                      | ates the<br>netary p<br>P<br>P                           | ÷main<br>iolicy; C<br>DF 全3                                  | factors<br>Central<br>文 (647<br>РЕДГ             | affecting<br>banking<br>7КВ)<br>ПРИН                                 | g the c<br>indust                       | confic<br>try; D | Jence с<br>ecision                    | of the end of the end | entre<br>ing; М<br>Й У    | epreneu<br>Aonetar                | ur and, ir<br>ry Authol              | n particu<br>rities-Ce        | ilar, the<br>entral Ba         | e effect<br>Bank; T        | ct cause<br>Truthful               | ed by th<br>Iness &               | e credi<br>falseho | ibility (<br>ood; C        | of mone                           | itary po<br>nce<br>АЛИ       | 3A <sup>-</sup>           | Ve estima                                   | te the          | effect                               | of cred        | ib             | į       |        | 1        |    |
| □ 学術専門誌 (360) □ 新聞 (131)                                                                                                    | HOBC                          | CTHUX                                                          | TE                                                | EKCT                                                         | OB B                                                     | ) ИН <sup>-</sup>                                            | TEP                                              | HETE                                                                 | for Due                                 | eeia P           | lacod r                               | on the l                                                                                                    | Sant                      | timent /                          | Analysis                             | of News                       | e Tevte                        | from t                     | the Inte                           | arnat R                           |                    | анки                       | цле                               |                              | БИН                       | A R P                                       | noien           | Feener                               | nia Der        | alooma         | unto li | up2020 |          |    |

検索結果リストはデフォルトですべての結果を表示します。特定の文献の種類(Academic Journals【学 術専門誌】、Trade Publications【業界誌】、Country Reports【国別レポート】、Industry Profiles【業界プロ フィール】)別に表示するようにフィルターをかけることができます。 またLimit To【限定条件】セクションの項目、もしくは日付スライダーバー下のShow More【詳細を表示】リ ンクから検索結果を絞り込むことができます。

|                                                                                         |                                                           | シソーラス 引月                         |                                                                                                    |                                                                                                    | オルダ ユーザー設定 言語・ ヘルプ 終了                                                                                                    |
|-----------------------------------------------------------------------------------------|-----------------------------------------------------------|----------------------------------|----------------------------------------------------------------------------------------------------|----------------------------------------------------------------------------------------------------|----------------------------------------------------------------------------------------------------|
|                                                                                         | 検索中: Business S                                           | ource Complete 📑                 | 検索オプション                                                                                                    |                                                                                                    | Demonstration                                                                                                    |
| EBSCOhost                                                                               | business confid                                           | dence                            |                                                                                                    |                                                                                                    |                                                                                                    |
|                                                                                         |                                                           | ◎ 検索履歴 ▶                         |                                                                                                    | リセット検索                                                                                                 |                                                                                                    |
|                                                                                         |                                                           |                                  | 検索モードおよび拡張                                                                                                    |                                                                                                    |                                                                                                    |
| 検索結果の       現在の検索       入力した語       索:       business con       限定       全文             | の絞り込み<br>                                                 | 検索結果: 5,12<br>1. Does bu<br>文字術誌 | <ul> <li>検索モード ?</li> <li>入力した語順通りに検索</li> <li>ずべての用語に一致する項目を検索</li> <li>いずれかの用語に一致する項目を検<br/>索</li> <li>文章を入れて検索(SmartText<br/>Search)</li> <li>とント</li> </ul> | 関連語を適用<br>□<br>記事全文も検索<br>□<br>同等のサブジェクトを適用<br>□                                                       | 関連度 ▼ ページオプション ▼                                                                                                    |
| 限定条件<br>② 全文<br>③ 参考文献誌<br>③ 学術誌(査<br>開始<br>日:<br>1916 出版<br>詳細を表示<br>オブションが設<br>ソースタイン | 、<br>あり<br>読)<br>経了<br>日:<br>取時期<br>2021<br>定されました<br>プ 、 | 2. Importat                      | 検索条件の限定<br>全文<br>マ<br>学術誌 (査読)<br>マ<br>出版物名<br>Journal of Education                                                                                             | 参考文献あり<br>□<br>出版日<br>□<br>月 ▼ 年:<br>月 ▼ 年:<br>出版物タイプ<br>すべて<br>Academic Journal<br>Book<br>Case Study | <b>g economy. D E</b><br>57 Issue 6, p1979-1996. 18p. 6 Charts, 6 Graphs.<br>he effect caused by the credibility of monetary |

Search Option【検索オプション】ウィンドウで、ご希望の絞り込みや拡張を設定しSearch【検索】を クリックして変更を反映し、更新された検索結果リストを表示します。

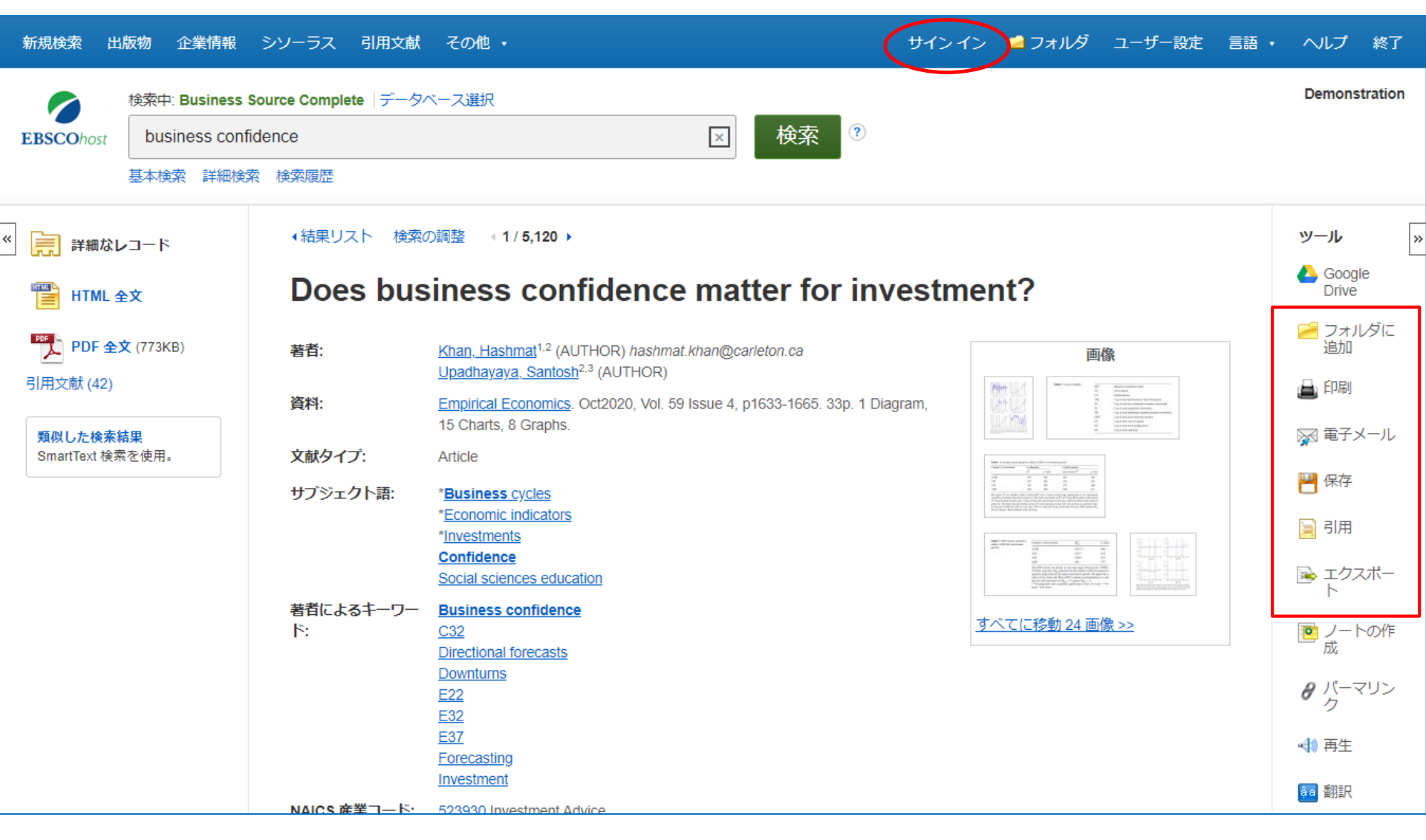

対応するアイコンをクリックして詳細画面に表示されている結果を印刷、電子メール、保存、引用やエク スポートすることができます。

もしくは複数の検索結果をフォルダに保存をしてから、まとめてフォルダから印刷、電子メール、保存、引用やエクスポートすることもできます。フォルダに保存した情報はSign In【サインイン】リンクをクリックして 恒久的に保存することができます。個人アカウント機能は無料で作成できます。

Demonstration

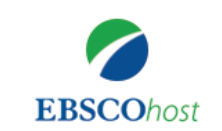

| 検索中: Business Source Complete   データベース選択 |   |    |           |
|------------------------------------------|---|----|-----------|
| business confidence                      | × | 検索 | アラートの作成 ? |
|                                          |   |    |           |

検索オプション 基本検索 詳細検索 検索履歴

ご所属の機関で許可されている場合、検索アラートを基本検索画面から作成することができます。 検索アラートは検索語句に関連する新しい文献がお使いのBusiness Source データベースに追加さ れたときに電子メールによるお知らせを受け取ることができます。検索キーワードを検索ボックスに 入力しCreate Alert【アラートの作成】をクリックします。

### 新規検索 出版物 企業情報 シソーラス 引用文献 その他、

| 検索中: Business Source Complete                                             |                                                                                                    |                      | Demonstration                            |
|---------------------------------------------------------------------------|----------------------------------------------------------------------------------------------------|----------------------|------------------------------------------|
| EBSCOhost business confidence                                             | アラートの作成  ②                                                                                                    |                      |                                          |
| 基本検索 詳細検索 検索履歴 >                                                          | 検索アラート: "business confidence on 2021-01-31 11:53 PM"                                                                                                |                      |                                          |
| 検索結果の絞り込み 検索結果                                                            | 6,60 <u>電子メール</u> (電子メール アラートを送信するにはサイン インする必要があります。サインイン)                                                                                          | ン・ 🕞 共有 🗸            | Research Starters -<br>ビジネス <del>、</del> |
| 現在の検系<br>1. Does                                                          | bu 一般設定                                                                                                    |                      | Business Conditions                      |
| 入力した語順通りに検<br>索:<br>business confidence                                   | 頻度     次の期間内に出版された論文・記事       1日に1回     1日に1回                                                                                                    | 5. 33p. 1 Diagram,   |                                          |
|                                                                           | 結果形式                                                                                                    | ut future investment | 企業 🗸                                     |
| 限定条件                                                                      | ₩要 ~                                                                                                    | inancial Investment  |                                          |
| <ul> <li>□ 全文</li> <li>□ <sup>参考</sup>文献あり</li> <li>□ 学術誌 (査読)</li> </ul> | NRSS フィード<br>http://rss.ebscohost.com/AlertSyndicationService/Syndication.asmx/GetFeed?<br>guid=6622640                                             | - ces education      | Go                                       |
| 開始 終了<br>日: 日:<br>1916 出版時期 2021                                          | アラートを保存アラートをキャンセル                                                                                                    |                      |                                          |
| 詳細を表示<br>2 Effect                                                         | アラートを保存し、別のアラートを作成                                                                                                    |                      |                                          |
| Janeiro                                                                   |                                                                                                    |                      |                                          |
| ■ 9へCの結果<br>□ 雑誌 (2,427)                                                  | By: Almeida, André Filipe Guedes; Montes, Gabriel Caldas. <i>Journal of Economic Studies</i> . 2020, Vol. 1688. 20p. DOI: 10.1108/JES-07-2019-0300. | 47 Issue 7, p1669-   |                                          |

Sing In【サインイン】リンクよりマイEBSCOhostフォルダアカウントにサインインします。電子メールアド レスを入力しSave Alert【アラートの保存】をクリックもしくはRSS Feed【RSSフィード】リンクをコピー、 選択したRSSリーダーに貼り付けSave Alert【アラートの保存】をクリックします。

| 新規検索 出版物 企業情報                                             | 報シソーラス 引用文献 その                                                                     | >他 ▼ |                                                                                                    | サインイン | 🧀 フォルダ | ユーザー設定 | 言語 • | ヘルプ        | 終了      |
|-----------------------------------------------------------|------------------------------------------------------------------------------------|------|----------------------------------------------------------------------------------------------------|-------|--------|--------|------|------------|---------|
| 検索中: Compa<br>EBSCOhost<br>企業名                            | any Information   データペース選択<br>・<br>企業名                                             | X    | 検索 アラートの作成 ?                                                                                                    |       |        |        |      | Demons     | tration |
| 検索オプション<br>検索モードおよび拡                                      | 張 ————————————————————————————————————                                             |      |                                                                                                    |       |        |        | リセッ  | ۲ <b>ト</b> |         |
| 検索モード ⑦ —<br>● 入力した語順<br>○ ずべての用語<br>○ いずれかの用<br>○ 文章を入れて | 通りに検索<br>に一致する項目を検索<br>語に一致する項目を検索<br><sup>*</sup> 検索(SmartText Search) <u>ヒント</u> |      | 関連語を適用<br>□<br>同等のサブジェクトを適用<br>□                                                                                    |       |        |        |      |            |         |
| 検索条件の限定                                                   |                                                                                    |      |                                                                                                    |       |        |        |      |            |         |
| 米国企業タイプ                                                   |                                                                                    |      | 収益<br>すべて<br>Less than 500,000<br>500,000 to 1,000,000<br>1,000,001 to 5,000,000<br>5,000,001 to 10,000,000<br>従業員数 |       |        |        | •    |            |         |
| Public                                                    | Privat                                                                             | e    | すべて<br>Less than 50<br>51 to 100<br>100 to 500<br>501 to 1,000                                                      |       |        |        | •    |            |         |

お使いのBusiness Source データベースでCompany Information【企業情報】をご利用できる場合は、 企業の階層構造や企業プロフィールなど詳細な企業情報を確認できます。

| 新規検   | 图 出版物  | 企業情報       | シソーラス           | 引用文献        | その他・         |          |    |   | サインイン | 🧀 フォルダ | ユーザー設定 | 言語 • | ヘルプ     | 終了      |
|-------|--------|------------|-----------------|-------------|--------------|----------|----|---|-------|--------|--------|------|---------|---------|
|       |        |            |                 |             | 企業プロフィ       |          |    |   |       |        |        |      | Demonst | tration |
|       | =      | カベーフ・Mark  | etl ine/Medtrac | k Company F | 画像/ビジネ       | スに関するビデオ |    |   |       |        |        |      |         |         |
| EBSCO | host   |            | (etcine/mediac  | k company r | Citation Mat | cher     |    |   |       |        |        |      |         |         |
| 1     | と業プロフィ | - <b>/</b> |                 |             | インデックス       | ス検索      |    |   |       |        |        |      |         |         |
|       | Kerox  |            |                 |             |              |          | 検索 | 索 |       |        |        |      |         |         |

● アルファベット順 ○ 単語を含む

### ページ:前へ 次へ・ 《 ABCDEFGHIJKLMNOPQRSTUVWXYZ 》

| Company Name                         | PDF Complete Report      | Location      | Industry                         |
|--------------------------------------|--------------------------|---------------|----------------------------------|
| Xerox Business Solutions Inc         | MarketLine Report (493K) | United States | RETAIL                           |
| Xerox Corporation                    | MarketLine Report (573K) | United States | TECHNOLOGY                       |
| Xi'an Hui Tian Blood Products Co Ltd | Medtrack Report (110K)   | China         | BLOOD PRODUCTS                   |
| Xi'an Libang Pharmaceuticals Co Ltd  | Medtrack Report (122K)   | China         | PHARMACEUTICALS                  |
| XIAMEN AMOYTOP BIOTECH CO., LTD      | Medtrack Report (117K)   | China         | BIOPHARMACEUTICALS/BIOTECHNOLOGY |
| Xiamen Innovax Biotech Co Ltd        | Medtrack Report (124K)   | China         | GENERICS                         |
| Xiamen International Port Co., Ltd.  | MarketLine Report (523K) | China         | MANUFACTURING                    |

Company Profiles【企業プロフィール】リンクからPDF形式で数千のレポートにアクセスすることができます。企業プロフィールリンクをクリックして表示されるアルファベットのリストから企業レポートを検索、もしくは企業名を検索フィールドに入力しBrowse【検索】をクリックします。

| 新規検索 出版物 企業情報 シソーラス 引用文献 その他・                                                                                                    | サインイン | 🧀 フォルダ | ユーザー設定 | 言語 • | ヘルプ     | 終了      |
|----------------------------------------------------------------------------------------------------|-------|--------|--------|------|---------|---------|
| 検索中: Business Source Complete   データベース選択<br>(JN "Fast Company") AND The Customer (区<br>基本検索 詳細検索 検索履歴                                                                                             |       |        |        |      | Demonst | tration |
| 出版物                                                                                                    |       |        |        |      |         |         |
| 検索中: Business Source Complete Publications<br>Fast Company 検索                                                                                                    |       |        |        |      |         |         |
| <ul> <li>● アルファヘット順 ○ サフシェクトおよび説明別 ○ 単語を含む</li> <li>ページ:前へ 次へ▶ ▲ ABCDEFGHIJKLMNOPQRSTUVWXYZ ▶</li> <li>必要なタイトルにチェックを付ける 追加</li> <li>☑ S Fast Company<br/>書誌レコード: 11/01/2000 To Present</li> </ul> |       |        |        |      |         |         |
| 全文: 11/01/2000 To Present<br>PDF 全文; ● HTML 全文<br>Fast Facts From EBRI<br>書誌レコード: 04/09/2010 To 02/07/2012<br>全文: 04/09/2010 To 02/07/2012                                                        |       |        |        |      |         |         |
| <ul> <li>☑ PDF 全文</li> <li>□ Sast Fit &amp; Autocenters Industry Profile: Europe<br/>書誌レコード: 05/01/2004<br/>全文: 05/01/2004<br/>図 PDF 全文</li> </ul>                                                |       |        |        |      |         |         |
| □ Sast Fit & Autocenters Industry Profile: France<br>書誌レコード: 05/01/2004                                                                                                    |       |        |        |      |         |         |

Publications【出版物】をクリックしてデータベースに収録されている出版物を検索します。出版物を 表示されたリストから選択、もしくはBrowse Publications【出版物検索ボックス】に出版物名を入力し 検索します。検索結果の出版物名の左側にあるチェックボックスをオンにしてAdd【追加】をクリックし ます。検索語句を検索ボックスに追加し、Search【検索】をクリックするとその出版物内で検索語句 が含まれるすべての文献を検索結果リストに表示できます。

| 新規検索                                 | 出版物 企業情報 シソーラス 引用文献                                                                               | その他・                                  | サインイン | マンフォルダ | ユーザー設定 | 言語・ | ヘルプ     | 終了     |
|--------------------------------------|---------------------------------------------------------------------------------------------------|---------------------------------------|-------|--------|--------|-----|---------|--------|
| EBSCOhost                            | 検索中: Business Source Complete   データベ<br>DE "FIDUCIARY responsibility" AND ir<br>基本検索 詳細検索 検索履歴    | ース選択<br>vest <mark>⊠ 検索</mark>        |       |        |        |     | Demonst | ration |
| サブジ<br>検索中<br>fiducia<br>● 次で<br>ページ | コンクト 場所 人物<br>: Business Thesaurus<br>ary responsibility<br>ご始まる用語 ○ 次を含む用語 ○ 関連度ランク<br>: (前へ 次へ) | ]                                     |       |        |        |     |         |        |
| <b>用語を</b><br>(用語                    | 選択し、次の条件で検索に追加する: AND 道<br>をクリックすると、詳細が表示されます)                                                    |                                       |       |        | 拡張     |     |         |        |
|                                      | ) FIDUCIARY responsibility                                                                        |                                       |       |        |        |     |         |        |
|                                      | FIDUCIARY responsibility, Breach of Use E                                                         | REACH of fiduciary responsibility     |       |        |        |     |         |        |
|                                      | FIELD auditing Use INTERNAL auditing                                                              |                                       |       |        |        |     |         |        |
|                                      | FIELD bean wholesalers Use FARM produc                                                            | e wholesalers                         |       |        |        |     |         |        |
|                                      | ) FIELD emission cathode manufacturing                                                            |                                       |       |        |        |     |         |        |
|                                      | FIELD emission cathodes Manufacture U                                                             | se FIELD emission cathode manufacturi | ng    |        |        |     |         |        |
|                                      | FIELD emission cathodes manufacturing U                                                           | e FIELD emission cathode manufacturi  | ng    |        |        |     |         |        |
|                                      | FIELD experiments (Economics) Use ECO                                                             | NOMICS Field work                     |       |        |        |     |         |        |
|                                      | ) FIELD representatives                                                                           |                                       |       |        |        |     |         |        |
|                                      | FIELD study Use FIELD work (Dessarab)                                                             |                                       |       |        |        |     |         |        |

Thesaurus【シソーラス】リンクではビジネス関連の統制語を利用してより効果的に検索をすることができます。特定のサブジェクト用語を検索ボックスに入力しBrowse【検索】をクリックします。ご希望のサブジェクト用語左側のチェックボックスをオンにしてAdd【追加】をクリックします。Search【検索】実行前に検索語句を追加することもできます。

| 新規検索                                                                             | 出版物 企業情報 シン<br>S EBSCO Help - Google Chron                                                                                                    | リーラス 引用文献 その他 →<br>me                                                                                                    | - 0                                                                                                    | サイ:<br>X         | ンイン | 🧀 フォルダ | ユーザー設定 | 言語, | へルプ終了         |
|----------------------------------------------------------------------------------|----------------------------------------------------------------------------------------------------|----------------------------------------------------------------------------------------------------|----------------------------------------------------------------------------------------------------|------------------|-----|--------|--------|-----|---------------|
|                                                                                  | ▲ 保護されていない通信                                                                                                    | support.ebsco.com/help/?int=ehost⟨=en&feature_id=&TOC_ID=Always&S                                                                                                    | SI=0&BU=0&.                                                                                                    | 🔤                |     |        |        |     | Demonstration |
| <b>EBSCO</b> hos                                                                 | <b>BBSC</b>                                                                                                    | COhost Print 🐐                                                                                                    | Close                                                                                                    | ×                |     |        |        |     |               |
|                                                                                  | Enter keyword All words                                                                                                    | EBSCOhost Research Databases                                                                                                    |                                                                                                    |                  | -   |        |        |     |               |
| サブ:<br>検索<br>fiduc<br><ul> <li>次</li> <li>水</li> <li>ペー:</li> <li>(用)</li> </ul> | Welcome         • Browser Requirements         • Choosing Databases         • Setting Preferences         • Ask-A-Librarian         • Accessibility -         Navigation Guide         • EBSCOhost Tutorials         • EBSCOhost Tutorials         • EBSCOhost Tutorials         • EBSCOhost Tutorials         • EBSCOhost Tutorials         • Changing Technical Support         Translation         • Changing the Language of the Interface         • Translating an Article         eBooks and Audiobooks         • Audiobooks User Guide         • Dictionary         Searching         • Basic Search         • Advanced Search - Guided Style         • Search History         • Improving Search Results         • Limiters | <ul> <li>EBSCO<i>host</i> is a powerful online reference system accessible via the Internet. It offer proprietary full text databases and popular databases from leading information provides the comprehensive databases and popular databases from leading information provides us pecific databases for public, academic, medical, corporate and school libration view A Tutorial On This Topic &gt;&gt;</li> <li>EBSCO Connect</li> <li>EBSCO Connect is available 24 hours a day, 7 days a week. Our FAQ database, the guides can provide answers to your technical questions.</li> <li>EBSCO Customer Support Representatives are also available by e-mail 24 hours a week.</li> <li>How to Use Help</li> <li>When the Help icon ? appears, you can click the icon and help for the screet display.</li> <li>To obtain help for the database(s) you are searching, click the Help icon ? to view the entire Help System, click the <u>Help</u> link at the top right-hand corner.</li> <li>Note: The recommended screen resolution for EBSCOhost is 1024 x 768.</li> </ul> | ers a variety of<br>iders.<br>y designed,<br>tries.<br>torials, and use<br>day, 7 days a<br>en you are on v<br>to the right of th<br>e of the Help<br>v.<br>er of the screen | er<br>vill<br>ne |     |        | 拡張     |     |               |
|                                                                                  | Multi-Database<br>Limiters     Booleans     Expanders     Images                                                                                                    | <u>« Back</u>                                                                                                    |                                                                                                    | •                |     |        |        |     |               |
| (                                                                                | FIELD representative                                                                                                    | es                                                                                                    |                                                                                                    |                  |     |        |        |     |               |

### ヘルプリンクをクリックするといつでもオンラインヘルプの内容をご覧いただけます。

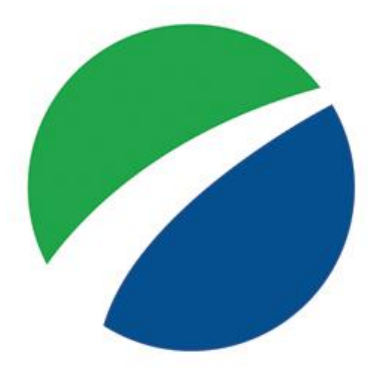

## **EBSCO**host

For more information, visit the EBSCO Support Site https://connect.ebsco.com